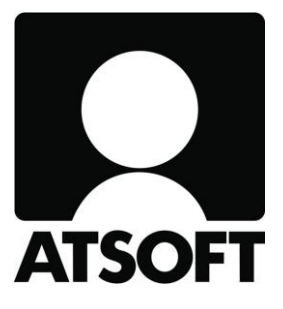

# ASTERI OSTORESKONTRA VUOSIPÄIVITYS

### 2.12.2019

www.atsoft.fi

Atsoft Oy Mäkinen Puh (09) 350 75 30

atsoft@atsoft.fi

Asteri Ostoreskontra – Vuosipäivitys 2.12.2019

Hyvä Asteri Ostoreskontran käyttäjä!

Tämä on Asteri Ostoreskontran vuosipäivitys 2.12.2019.

Tässä vihkosessa esittelemme ohjelmaan edellisen vuosipäivityksen 5.8.2018 jälkeen tulleita muutoksia.

# PÄIVITYKSEN ASENTAMINEN

Jos et tee päivitystä netistä, käytä cd:tä. Laita cd asemaan. Sulje ostoreskontraohjelma. Jos alkutaulu ei käynnisty, valitse **Käynnistä|Suorita**. Kirjoita Avaa-kohtaan d:\asenna.exe (tarvittaessa tutki Oman tietokoneen kautta mikä on cd-aseman levytunnus, voi olla muukin kuin d).

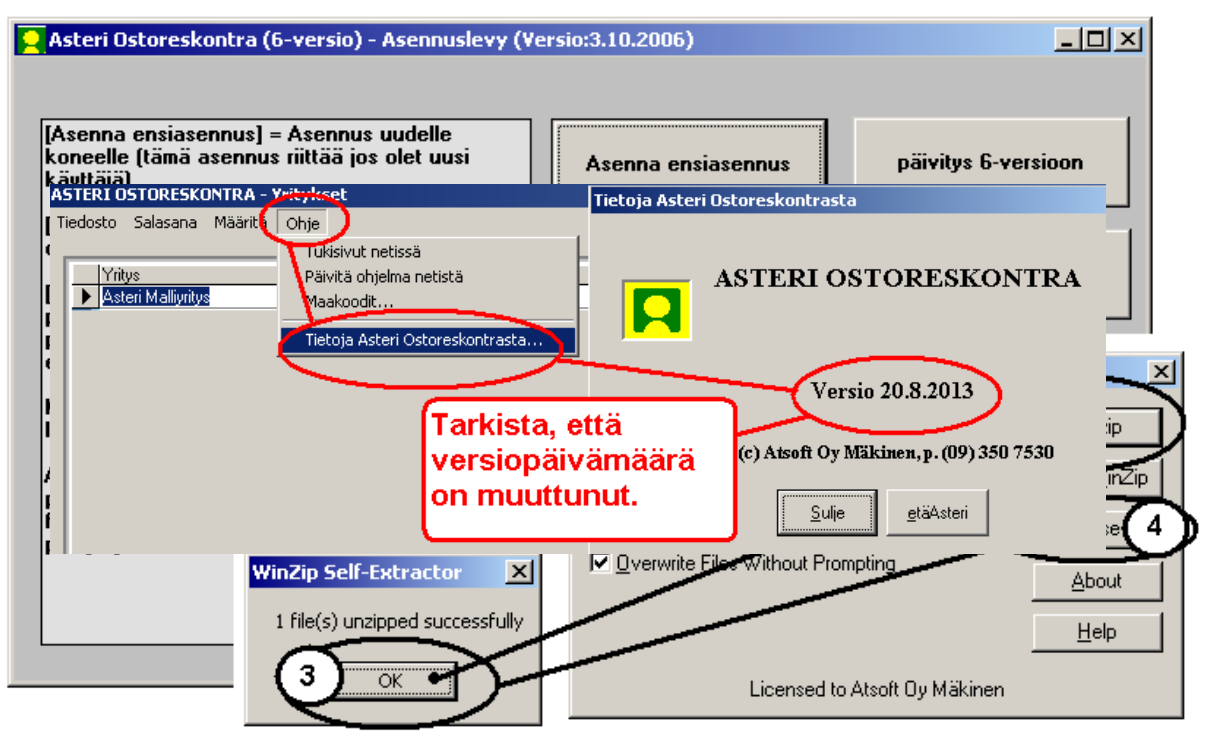

Kun päivitys on asentunut, käynnistä ohjelma ja valitse **Ohje|Tietoja Asteri Ostoreskontrasta**. Tarkista, että päivämäärä on 2.12.2019 tai uudempi:

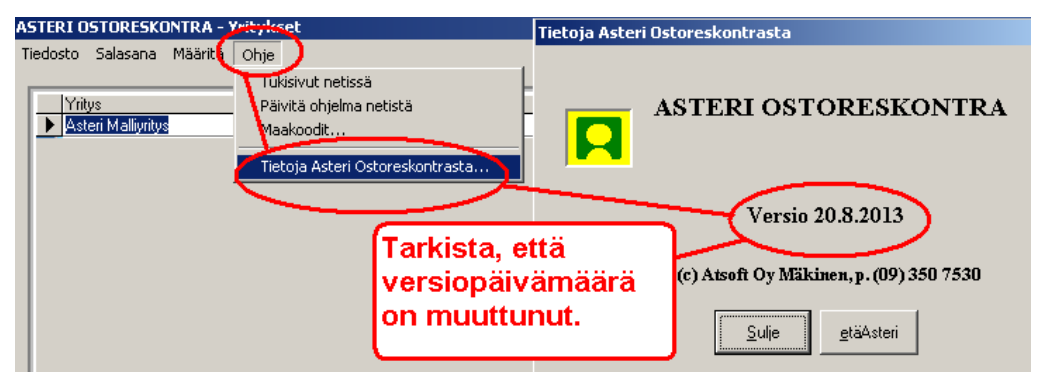

Jos ohjelma ei päivittynyt, katso yritysluettelosta, mihin hakemistoon ohjelma on asennettu ja suorita päivitys uudestaan vaihtaen Unzip to Folder -kohtaan oikea hakemisto.

## Uudistuksia mm.

#### **Tuki isommille näytöille** Tuki 1440 p 2560x1440 näytöille

#### Päivämäärämuodon tarkistaminen

Ohjelma tarkastaa nyt päivämäärän muodon oikeellisuuden avoimet ostolaskut | Tulosta -valintoihin: avoimet per pvm, erääntymispäivän raportti, erääntyneet, ostot myyjältä

#### Monipankin automaatioita

Lisätty Asteri Monipankin tukea paremmaksi ja suoraviivaisemmaksi

#### Normaalit vuosimuutokset